Адоньев О.А.<sup>1</sup>, Котов Д.В.<sup>1</sup>, Плутешко А.В.<sup>1</sup>, Блинников А.А.<sup>1</sup>, Зайцев А. В.<sup>2</sup>, Маслов П. В.<sup>2</sup> <sup>1</sup>АО «Всероссийский НИИ радиотехники»

<sup>2</sup>АО «Акметрон»

## Методика измерений Х-параметров мощного СВЧ усилителя Sдиапазона

Выполнена серия измерений Х-параметров мощного СВЧ усилителя S-диапазона. В результате работы составлена методика проведения подобных измерений, являющихся основой для создания поведенческой модели усилителя, поддерживаемой САПР Keysight ADS. В методике описаны все этапы подготовки рабочего стенда, процесс настройки оборудования, а также описана возможность применения Х-параметров.

## Ключевые слова: мощный CBЧ усилитель, Х-параметры, поведенческая модель усилителя мощности, ADS, PNA-X.

При разработке CBЧ усилителей мощности необходимо учитывать такие режимы работы транзисторов, в которых, предсказать поведение усилителя на основании аналитических моделей, порой, невозможно. Компания Keysight Technologies, совместно с компанией Maury Microwave предложили решение данной проблемы в виде Х-параметров, описывающих нелинейные свойства активных устройств. Измеренные Х-параметры импортируются в САПР Keysight Advanced Desing System (ADS) для дальнейшего моделирования.

На данный момент, существующие источники информации [1,2] не дают целостного представления о проведении измерений Х-параметров. Вследствие чего, возникает задача создания методики их измерений.

Х-параметры описывают поведение устройства, возбуждаемого гармоническим сигналом [1]. В режиме большого сигнала, помимо откликов падающей и отражённой волн на частоте возбуждения, используются отклики на гармониках сигнала. Для описания поведения устройства при различных импедансах входной и выходной цепи, в состав Х-параметров включаются коэффициенты передачи малых сигналов на основной частоте и её гармониках. Эти сигналы называются тонами экстракции (ТЭ), они действуют на входе и выходе устройства одновременно с большим сигналом и имеют уровень -30... -20 дБ относительно уровня этого сигнала [3].

Поведенческая модель состоит из массива данных, получаемых при исследовании усилителя. Для каждого устройства выбираются следующие параметры: диапазон частот, входная мощность, входные и выходные импедансы. Данная область параметров определяет собой множество точек при проведении измерений. Для моделирования поведения устройства в промежуточных точках, используется интерполяция.

В рамках данной работы проводятся измерения X-параметров мощного СВЧ усилителя S-диапазона на LDMOS-транзисторе NXP-BLS6G2735LS-30, с выходной мощностью 40 Вт, в полосе рабочих частот 2.7-2.9 ГГц. Режим работы транзистора импульсный (скважность 5). Для проведения данных измерений используется векторный

анализатор цепей PNA-X, с программным обеспечением (ПО) NVNA [4] компании Keysight Technologies и тюнер импеданса компании Maury Microwave с ПО IVCAD [5].

Измерение Х-параметров осуществляется для 7 частотных точек (от 2.65 ГГц до 2.95 ГГц с шагом 50 МГц). Точки 2.65 ГГц и 2.95 ГГц необходимы для расширения исследуемого частотного диапазона усилителя. В измерениях применяется процедура систематического перебора импеданса нагрузки (load-pull) [6], представляющая из себя перебор значений импеданса нагрузки в диапазоне, заданном на диаграмме Вольперта-Смитта. Систематический перебор импеданса нагрузки позволяет находить оптимальные значения нагрузки, для получения требуемых характеристик усилителя мощности (выходная мощность, КПД и др). В данном случае, для каждой из частот выбираются 25 значений импеданса нагрузки, расположенных в окрестности точки 1 на диаграмме Вольперта-Смитта. Измерения выполняются до 3 гармоники несущего сигнала. Диапазон входной мощности варьируется от 20 дБм до 33 дБм с шагом 1 дБ.

На рис.1 представлена схема измерений Х-параметров.

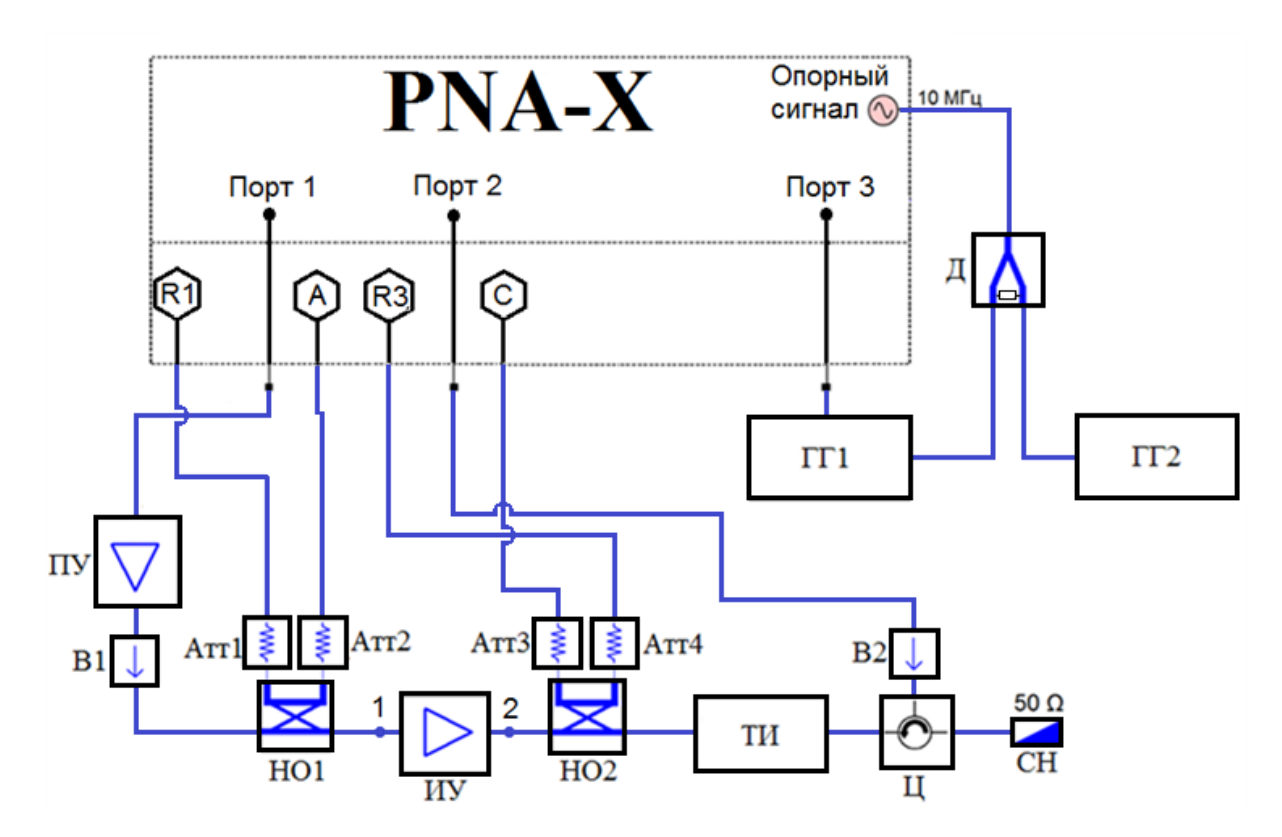

Рис. 1. Схема измерений Х-параметров усилителя мощности (load-pull).

На данном рисунке изображены порты и приёмники векторного анализатора цепей PNA-X [7], а также внешнее подключение оборудования, необходимого для измерений:

А, С - приемники отраженных волн.

R1, R3 - приемники падающих волн.

ПУ – предварительный усилитель с коэффициентом усиления 30 dB

В1, В2 – вентили

HO1, HO2 – направленные ответвители с коэффициентом ответвления 35 dB,

ИУ – измеряемое устройство,

ТИ – тюнер импеданса Maury Microwave,

Ц – циркулятор,

СН – согласованная нагрузка 50 Ом,

Атт1, Атт2, Атт3, Атт4 - аттенюаторы 20 dB,

ГГ1, ГГ2 – генераторы гармоник,

Д – делитель.

На рис.2 изображена блок-схема методики, описывающая этапы проведения измерений Х-параметров.

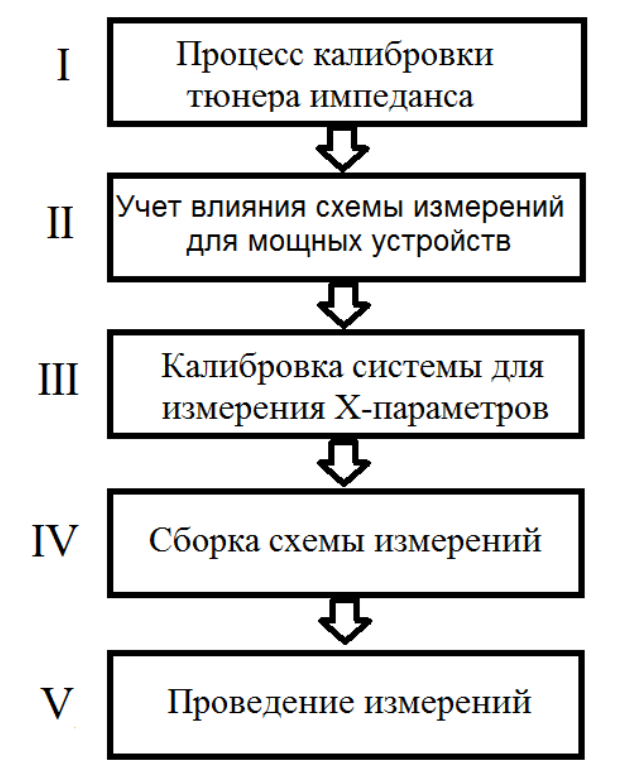

Рис. 2. Этапы методики измерения Х-параметров (может во второй пункт добавить слово элементов? Получится «Учет влияния элементов схемы... А в третьем, вместо ....системы... применить «стенда» «Система» не подходит.)

Первым этапом является калибровка тюнера импеданса Maury Microwave с использованием ПО тюнера IVCAD. Калибровка проводится для каждой из частотных точек. В процессе калибровки тюнер осуществляет перебор множества импедансов на диаграмме Вольперта-Смитта для каждой рассматриваемой частотной точки.

Вторым этапом является калибровка приёмников, с учётом влияния схемы измерений для мощных устройств. Для выполнения данной процедуры используется схема измерений, состоящая из HO1, TU и HO2. При этом выход порта 1 подключается к HO1, а выход порта 3 подключается к выходу TU. Далее выполняется переход к работе с ПО IVCAD. Первым шагом является подключение к IVCAD тюнера импеданса Maury Microwave, PNA-X, измерителя мощности. Перед калибровкой, внутренний источник PNA-X необходимо установить в непрерывный режим, а также задать требуемый уровень выходной мощности сигнала PNA-X. После выполнения всех вышеперечисленных операций, требуется осуществить автоматический учёт влияния схемы измерений для мощных устройств. Для этого электронный калибровочный модуль (ЭКМ) подключается к разъемам 1 и 2, после чего необходимо запустить в IVCAD процедуру "tuners auto de-embedding".

Третьим этапом проводится калибровка системы, с целью измерений Х-параметров усилителя мощности в импульсном режиме. Предварительно собирается схема, показанная на рис.1, за исключением ПУ и В1. Далее, при помощи ПО IVCAD, PNA-Х переводится в импульсный режим работы, а также устанавливаются необходимые параметры импульсов.

Затем, ПО IVCAD обращается к ПО NVNA для осуществления калибровки. Здесь необходимо задать частотный диапазон измерений, уровень мощности при калибровке, положение переключателей внутри PNA-X, количество измеряемых гармоник и значения уровней каждого из ТЭ, исходящих из портов 1 и 3. Калибровка системы в ПО NVNA состоит из трех процедур: векторной калибровки, фазовой калибровки с ГГ2 и мощностной калибровки. При векторной калибровке ЭКМ подключается к разъёмам 1 и 2, после чего выполняется калибровка. Фазовая калибровка осуществляется при помощи ГГ2, подключаемого к разъёму 1, при этом ГГ1 остаётся подключён к порту 2 и определяет собой опорную фазу сигнала. Калибровка уровня мощности проводится с использованием измерителя мощности, подключаемого к разъёму 1. Результаты калибровок автоматически импортируются в ПО IVCAD.

На четвертом этапе следует подключить ИУ к разъёмам 1 и 2, а также подключить ПУ, задать количество точек, измеряемых импедансов и диапазон мощности, выходящей из порта 1.

Последний этап заключается в запуске процесса измерений Х-параметров ИУ.

Результаты измерений Х-параметров автоматически записываются в файл формата «\*.xnp». Для каждой из измеренных частотных точек создается отдельный файл Хпараметров. Затем, для получения полной модели, следует объединить все файлы в один путем редактирования. Полученный файл используется для моделирования в САПР Keysight ADS.

Представленная в докладе методика включает в себя все этапы измерений, необходимые для получения файла Х-параметров. Этот файл может быть использован в САПР Keysight ADS для последующего компьютерного моделирования, позволяя разрабатывать модели активных устройств, с учетом их нелинейных характеристик и с возможностью каскадирования.

## Библиографический список

1. Root D.E., Horn J., Betts L., Gillease C., Verspecht J. X-parameters: the new paradigm for measurement, modeling, and design of nonlinear RF and microwave components. Microwave Engineering Europe, 2008. - pp. 16-21.

2. Configuration of PNA-X, NVNA and X-parameters. [Электронный ресурс] URL: https://www.av.it.pt./Xtutorial/0\_PNAX\_intro.pdf (дата обращения: 25.01.16)

3. High Power Amplifier Measurements Using Agilent's Nonlinear Vector Network Analyzer. [Электронный pecypc] URL: https://www.av.it.pt./62-PNA-X/X-tutorial.pdf (дата обращения: 25.02.16)

4. Программное обеспечение NVNA, [Электронный pecypc] URL: https://www.keysight.com/find/nvna.html (дата обращения: 18.02.16)

5. Программное обеспечение IVCAD,

[Электронный pecypc] URL: https://www.maurymw.com/MW\_RF/IVCAD\_Advanced\_Measurement\_Modeling\_Software.php (дата обращения: 15.02.16)

6. IVCAD NVNA and X-parameters - Load Pull. [Электронный ресурс] URL:

https://maury.zendesk.com/hc/en-us/article\_attachments/202784476/IVCAD\_MT930C\_GS\_NVNA\_Load\_Pull.pdf (дата обращения: 14.01.16)

7. Modeling a UMS GaN transistor (CHZ015A) with a B1505, a PNA-X and ICCAP. [Электронный ресурс] URL: http://www.keysight.com/upload/cmc\_upload/All/gan\_transistor.pdf (дата обращения: 22.01.2016)